| Título:  | Como Utilizar o Serviço DDNS de Terceiros | Versão: | v1.0 | Data:   | 12/13/2016 |
|----------|-------------------------------------------|---------|------|---------|------------|
| Produto: | Câmaras, NVR, DVR                         |         |      | Página: | 1 de15     |

#### Resumo

Um dispositivo (câmara, DVR, NVR) conectado à internet pode ser configurado para ser acedido fora da sua rede local. Utilizando um endereço de IP alocado pelo provedor de internet, o utilizador final é capaz de se conectar ao dispositivo. Os serviços de Internet para soluções não empresariais fornecem, normalmente, um endereço IP dinâmico aos seus utilizadores. A falta de um endereço IP estático significa que o utilizador deve reconfigurar as configurações de conexão do dispositivo sempre que um novo endereço IP é alocado. A gestão de vários dispositivos será dificultada se os endereços IP estiverem sempre a mudar. Esse problema pode ser resolvido utilizando um Serviço de Sistema de Nome de Domínio Dinâmico (DDNS). Um endereço fixo é atribuído pelo provedor de serviços DDNS que pode ser utilizado para conectar ao dispositivo desejado. O próprio dispositivo deve ser configurado com as credenciais DDNS para que possa atualizar automaticamente o serviço com o novo endereço IP alocado. Através deste serviço, os dispositivos sob endereços IP dinâmicos podem manter-se endereços estáticos. Os produtos Hikvision suportam uma série de serviços DDNS de terceiros, além do HiDDNS/Hik-Connect.

### Serviços DDNS de Terceiros suportados

O suporte de serviço DDNS de terceiros para os produtos Hikvision consiste em serviços gratuitos e baseados em assinatura:

- 1. No-IP (gratuito, disponível assinatura opcional).
- 2. DynDNS (Assinatura necessária).

### Limitações

Os serviços DDNS de terceiros podem fornecer recursos diferentes com base em níveis de assinatura. Por exemplo, No-IP's a assinatura gratuita requer a confirmação de nomes a cada 30 dias além de um limite de 3 hostnames. Dependendo da configuração do utilizador final e da aplicação, nem todos os níveis de subscrição podem ser apropriados.

#### Critério

O interface de utilizador pode não ser idêntico às instruções mostradas abaixo, dependendo do produto, da versão do firmware e do nível de subscrição. No entanto, as informações e configurações necessárias para configurar serviços DDNS de terceiros são semelhantes em todos os produtos suportados.

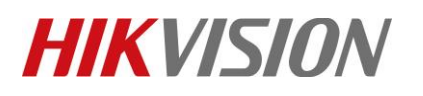

| Título:  | Como Utilizar Serviços DDNS de Terceiros | Versão: | v1.0 | Data:   | 12/13/2016 |
|----------|------------------------------------------|---------|------|---------|------------|
| Produto: | Câmaras, NVR, DVR                        |         |      | Página: | 2 de 15    |

### Como utilizar Serviços DDNS de Terceiros

#### No-IP (<u>www.noip.com</u>)

- 1. No-IP Configuração Hostname
  - a. Inicie sessão ou inscreva-se para uma conta em www.noip.com
  - b. Em [Dashboard] > [Hostnames], adicione um novo hostname pressionando [Add Hostname].

| i≡ 😰noip                                                   | 🗘 Support 🗸                           | Use Old Site    |       |                    |      |                    |              | ¢ | Q Language                     | 🛔 hiktestlab                 |
|------------------------------------------------------------|---------------------------------------|-----------------|-------|--------------------|------|--------------------|--------------|---|--------------------------------|------------------------------|
| Dashboard                                                  | Ovnamic DNS                           |                 |       |                    |      |                    |              |   | Up                             | grade to Enhanced            |
| Hostnames<br>Groups                                        | Hostnames                             | Groups Device   | Confi | guration Assistant |      |                    |              |   | Add I                          | lostname                     |
| Dynamic Update Client<br>Device Configuration<br>Assistant | Manage Hostna                         | imes            |       |                    |      | Search             | ×Q           |   | Service Leve                   | Free                         |
| My Services >                                              | Hostname                              |                 |       | IP / Target        | Туре | Expiration         |              |   | Free Hostnam                   | es expire every              |
| 👗 Account 💦 🔸                                              | hiktestlab.ddns.r                     | <u>iet</u>      | 0     | 76.91.185.12       | A    | Expires in 19 days | 🌣 Modify     | × | 30 days. Enha<br>never expire. | nced Hostnames<br>Upgrade to |
| Support Center >                                           | hiktestlab2.ddns<br>No Dynamic Update | net<br>Detected | 0     | 97.90.7.98         | A    | Expires in 23 days | Modify       | × | Enhanced                       |                              |
| Upgrade to Enhanced                                        |                                       |                 |       |                    |      |                    | Add Hostname |   | Hostn                          | ame Count                    |
|                                                            |                                       |                 |       |                    |      |                    |              |   |                                | 2 /3                         |
|                                                            |                                       |                 |       |                    |      |                    |              |   | Buy Mor                        | e Hostnames                  |
|                                                            |                                       |                 |       |                    |      |                    |              |   |                                | Feedback                     |

c. Crie *hostname* e selecione *o domínio*. Este será o endereço do seu dispositivo após a configuração DDNS. No-IP recuperará automaticamente o seu endereço IPv4. Crie o hostname pressionando **[Add Hostname]**.

| Add Hostname                                                                     |                    |   |                                                | ×            |
|----------------------------------------------------------------------------------|--------------------|---|------------------------------------------------|--------------|
| Hostname                                                                         | Domain<br>ddns.net | v | Record Type           A         O More Records |              |
| Enable Wildcard O Upgrade to Enhanced to enable wild IPv4 Address O 10.95.235.27 | lcard hostnames.   |   |                                                |              |
| + Add MX Records                                                                 |                    |   |                                                |              |
|                                                                                  |                    |   | Cancel                                         | Add Hostname |

d. O hostname e o endereço IP associado serão listados no painel hostname da conta .

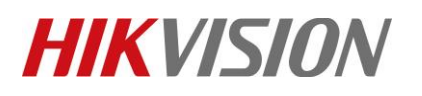

| Título:  | Como Utilizar Serviço DDNS de Terceiros | Versão: | v1.0 | Data:   | 12/13/2016 |
|----------|-----------------------------------------|---------|------|---------|------------|
| Produto: | Câmaras, NVR, DVR                       |         |      | Página: | 3 de 15    |

- 2. Configuração DDNS para Câmaras/NVRs Utilizando Browser Web
  - a. Inicie sessão no dispositivo e vá para o menu [Configuration].
  - b. As configurações DDNS podem ser encontradas em [Network] > [Basic Settings] > [DDNS].

| HIKVISION         | Live View      | Playback   | Picture      | Configuration |
|-------------------|----------------|------------|--------------|---------------|
| 🖵 Local 🛅 System  | TCP/IP DDNS    | PPPoE Port | NAT          |               |
| Network           | DDNS Type      | NO-IP      |              | <b>•</b>      |
| Basic Settings    | Server Address | dynupda    | te.no-ip.com |               |
| Advanced Settings | Domain         | hiktestla  | b.ddns.net   | 0             |
| Video/Audio       | User Name      | hiktestla  | b            | 0             |
| 🔝 Image           | Port           | 1          |              |               |
| 📋 Event           | Password       | ••••••     | •••          |               |
| 🖺 Storage         | Confirm        | ••••••     | •••          |               |
|                   | <b>₽</b> 3     | Save       |              |               |

Marque a caixa de seleção [Enable DDNS], e preencha os campos fornecidos:
 DDNS Type: NO-IP

Server Address: dynupdate.no-ip.com

Domain: hostname configurado da parte 1 (No-IP

configuração hostname) User Name: o seu nome de utilizador No-IP

Password/Confirm: Sua password No-IP

d. Pressione [Save] para salvar a configuração DDNS.

**Note:** Atualização de clientes fornecida pelo serviço DDNS de terceiros não requer instalação. o dispositivo irá atualizar as informações de hostname quando um novo endereço IP é atribuído.

#### 3. Configuração DDNS para NVRs/DVRs utilizando GUI

- a. Utilize o rato para iniciar sessão ou desbloquear o seu dispositivo.
- b. Acesso às configurações de sistema do dispositivo utilizando [Botão direito do rato]
   > [Menu] > [System Configuration].

| Título:  | Como Utilizar Serviço DDNS de Terceiros | Versão: | v1.0 | Data:   | 12/13/2016 |
|----------|-----------------------------------------|---------|------|---------|------------|
| Produto: | Câmaras, NVR, DVR                       |         |      | Página: | 4 de15     |

c. Configuração DDNS pode ser encontrada em [Network] > [DDNS].

|              |                     |            |      | Configur | ation |      |     |              |      |
|--------------|---------------------|------------|------|----------|-------|------|-----|--------------|------|
| 츟 General    | General             | PPPOE      | DDNS | NTP      | Email | SNMP | NAT | More Setting | 5    |
| -∺ Net >     | Enable              | DDNS       |      |          |       |      |     |              |      |
| 🎄 Alarm      | Server .            | Address    |      | NO-IP    |       |      |     |              |      |
| 🕫 RS-232     | Device              | Domain Na  | me   |          |       |      |     |              |      |
|              | R User Na<br>Passwo | ame<br>ord |      |          |       |      |     |              |      |
| ▲ Exceptions | Confirm             |            |      |          |       |      |     |              |      |
| 🗳 User       |                     |            |      |          |       |      |     |              |      |
| 🛎 Hot Spare  |                     |            |      |          |       |      |     |              |      |
|              |                     |            |      |          |       |      |     |              |      |
|              |                     |            |      |          |       |      |     |              |      |
|              |                     |            |      |          |       |      |     |              |      |
| ▲ Live View  |                     |            |      |          |       |      |     | Apply        | Back |

d. Marque a caixa de seleção [Enable DDNS], e preencha os campos fornecidos: DDNS Type: NO-IP

Server Address: dynupdate.no-ip.com Device Domain Name: hostname configurado da parte 1 (Configuração hostname No-IP) User Name: o seu nome de utilizador No-IP Password: a sua password No-IP

e. Pressione [Apply] para salvar a configuração DDNS.

**Note:** A atualização de clientes fornecida por serviços DDNS de terceiros não requer instalação. O dispositivo atualizará as informações de hostname quando um novo endereço IP for alocado.

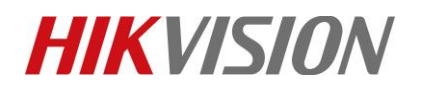

| Título:  | Como Utilizar Serviço DDNS de Terceiros | Versão: | v1.0 | Data:   | 12/13/2016 |
|----------|-----------------------------------------|---------|------|---------|------------|
| Produto: | Câmaras, NVR, DVR                       |         |      | Página: | 5 de 15    |

- 4. Configuração DDNS para Câmaras/NVRs/DVRs utilizando iVMS 4200
  - a. Inicie iVMS 4200. em [Control Panel], vá para [Device Management].

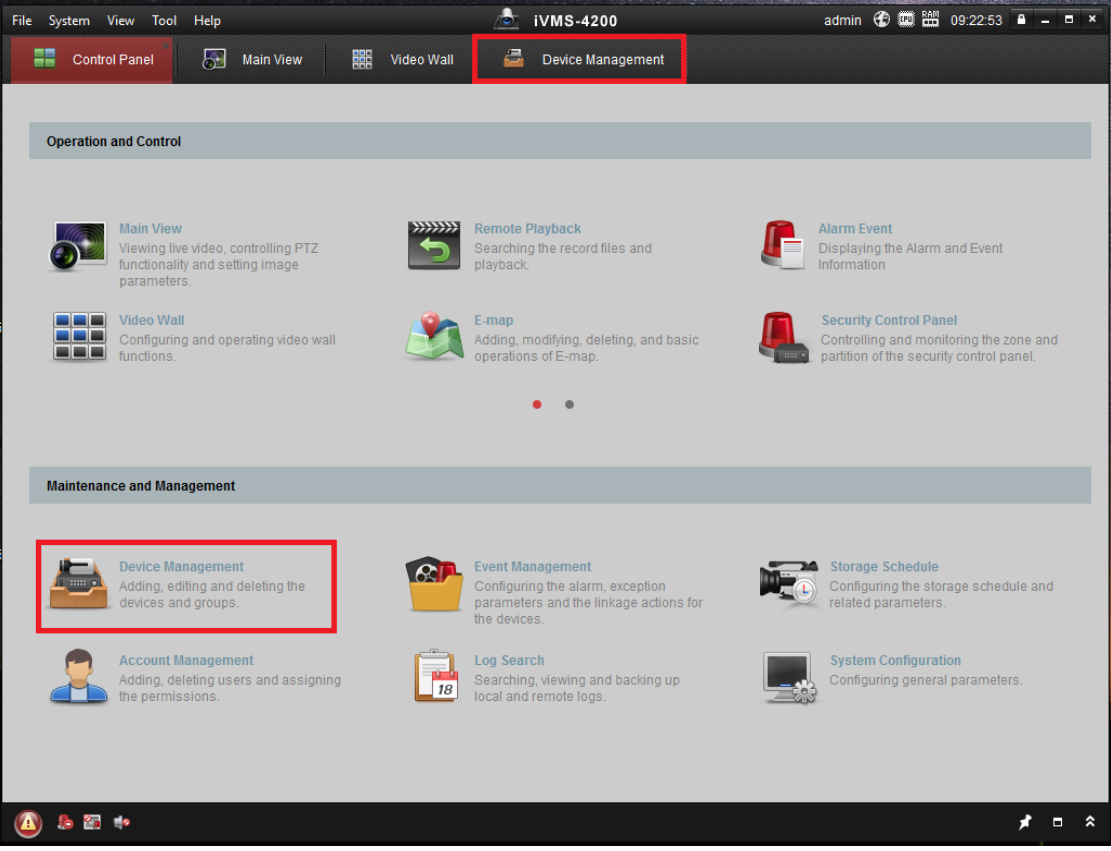

b. No separador [Server], selecione o dispositivo e vá para [Remote Configuration].

| Control Panel 🛛 🚮 Main 1    |                                                                                                    |                                                                                                    |                                                                                                    |                                                                                                    |                                                                        |                                                                                                    |                                        |                |                    |              |                 |         |        |  |
|-----------------------------|----------------------------------------------------------------------------------------------------|----------------------------------------------------------------------------------------------------|----------------------------------------------------------------------------------------------------|----------------------------------------------------------------------------------------------------|------------------------------------------------------------------------|----------------------------------------------------------------------------------------------------|----------------------------------------|----------------|--------------------|--------------|-----------------|---------|--------|--|
|                             | View BBB V                                                                                                    | /ideo Wall                                                                                                    | Device Managemen                                                                                                    |                                                                                                    |                                                                        |                                                                                                    |                                        |                |                    |              |                 |         |        |  |
| Group                       |                                                                                                    |                                                                                                    |                                                                                                    |                                                                                                    |                                                                        |                                                                                                    |                                        |                |                    |              |                 |         |        |  |
| ation                       | Device for Manag                                                                                                    | perment (9)                                                                                                    |                                                                                                    |                                                                                                    |                                                                        |                                                                                                    |                                        |                |                    |              |                 |         |        |  |
|                             |                                                                                                    |                                                                                                    |                                                                                                    |                                                                                                    | 0.000                                                                  | outros 1000                                                                                                    |                                        |                |                    |              |                 |         |        |  |
| ncoding Device/Door station | Add Device                                                                                                    | La Modity 👗                                                                                                    | Delete                                                                                                    | guration III UN Code                                                                                      | T ACIVATE                                                              | Online User O Ro                                                                                                    | arresn All                             |                |                    |              |                 |         | Piner  |  |
| ad New Device Type          | Nickname                                                                                                    | IP                                                                                                    | Device Serial No.                                                                                                    |                                                                                                    | Security                                                               | Net Status                                                                                                    | HDD Status                             | Recording Stat | us   Signal Status | Hardware Sta | us   Connection | Refresh |        |  |
|                             | DS+2CD2342WD-1                                                                                                    | 10.176.207.4                                                                                                    | DS-2CD2342WD-I2016022                                                                                                    | 988WR576644861                                                                                            | Weak                                                                   | 0                                                                                                    | 0                                      | •              | •                  | 0            | 4               | 0       |        |  |
|                             | DS-2CD2742FW                                                                                                    | 10.176.207.2                                                                                                    | DS-2CD2742FWD-IZS2015                                                                                                    | 1125BBWR557096404                                                                                         | Weak                                                                   | 0                                                                                                    | 0                                      | •              | 0                  | 0            | 2               | 0       |        |  |
|                             | DS-2CD4132FW                                                                                                    | 10.176.207.68                                                                                                    | D5-2CD4132FWD-IZ20131                                                                                                    | 110CCWR440828411                                                                                          | Weak                                                                   | 0                                                                                                    | 0                                      | •              | 0                  | 0            | 0               | 0       |        |  |
|                             | DS-2CD4565F-L                                                                                                    | 10.176.207.87                                                                                                    | DS-2CD4565F-IZH2016012                                                                                                    | IOCCWR571269543                                                                                           | Weak                                                                   | 0                                                                                                    | 0                                      | 0              | 0                  | 0            | 0               | 0       |        |  |
|                             | DS-2CD4A25FW                                                                                                    | . 10.176.207.6                                                                                                    | DS-2CD4A25FWD-IZH/P2                                                                                                    | 0160824CCWR638982237                                                                                      | Weak                                                                   | 0                                                                                                    | 0                                      | 0              | 0                  | 0            | 2               | 0       |        |  |
|                             | DS-2CD4A26FW                                                                                                    | 10.176.207.7                                                                                                    | DS-2CD4A26FWD-IZH201                                                                                                    | 51008CCWR546566623                                                                                        | Weak                                                                   | 0                                                                                                    | 0                                      | •              | 0                  | 0            | 2               | 0       |        |  |
|                             | DS-2CD4A35FW                                                                                                    | 10.176.207.9                                                                                                    | DS-2CD4A35FWD-IZH820                                                                                                    | 160407CCWR589940108                                                                                       | Weak                                                                   | 0                                                                                                    | 0                                      | ۲              | 0                  | ٥            | 2               | 0       |        |  |
|                             | DS-2CD6026FH                                                                                                    | 10.176.207.75                                                                                                    | DS-2CD6026FHWD-A3201                                                                                                    | 51207CCWR561543468                                                                                        | Weak                                                                   | 0                                                                                                    | 0                                      | •              | 0                  | ٥            | 0               | 0       |        |  |
|                             |                                                                                                    |                                                                                                    | DE 772388 MIG301500230                                                                                                    |                                                                                                    | Week                                                                   |                                                                                                    | 0                                      | 0              | •                  | 0            | 0               | 0       |        |  |
|                             | DS-7752NI-14                                                                                                    | 10.176.207.71                                                                                                    | US-1122HPH REDIDUCES                                                                                                    |                                                                                                    | IIICOL                                                                 | U                                                                                                    |                                        |                |                    |              |                 | 0       |        |  |
|                             | DS-1752NI-14                                                                                                    | 10.176207.71                                                                                                    | US Frankink Hadi Asee                                                                                                    | CR654211360WCV0                                                                                           | WEDA.                                                                  | Ū                                                                                                    |                                        |                |                    |              |                 | 0       |        |  |
|                             | D3-7752NI-H4                                                                                                    | 8)                                                                                                    | <ul> <li>Refresh Every 600</li> </ul>                                                                                                    | 1                                                                                                    | UEDA.                                                                  | U                                                                                                    |                                        |                |                    |              |                 | 0       |        |  |
|                             | DS-7752NI-14<br>Online Device (5<br>+ Add to Client                                                                    | 8)<br>It + Add All                                                                                                    | Refresh Every 60     Modify Netime     Notify Netime                                                                                                    | esel Password                                                                                             | ureak<br>Iivate                                                        | U                                                                                                    |                                        |                |                    |              |                 |         | Filter |  |
|                             | DS-7/32NI-14 Online Device (5 Add to Clien IP                                                                          | 8)<br>It + Add All<br>Device Type                                                                                                    | Refresh Every 60     Modify Net/Info     Modify Net/Info     Preserve Versio                                                                                                    | eset Password 🛛 🖗 Ac                                                                                      | tvetok<br>tivate<br>  Server Port                                      | Start Time                                                                                                    | Added                                  |                |                    |              |                 |         | Titer  |  |
|                             | D3-7732NI-14                                                                                                    | 8)<br>8)<br>bt + Add All<br>Device Type<br>DS-2CD6026FHW                                                                                                    | C Refresh Every 600<br>Model Netrolo * R<br>Firmman Visional Visional 100<br>VD-A3 Visional 100                                                                                                    | eset Password   Recurity  S Active                                                                        | tvesk<br>Svate<br>Server Port<br>8000                                  | Start Time<br>2016-12-13 21:39:52                                                                                       | Added<br>Yes                           |                |                    |              |                 |         | The    |  |
|                             | DS-7/32NI-14<br>Online Device (5                                                                                       | 8)<br>8)<br>10.176.207.71<br>10.176.207.71<br>10.176.207.71<br>10.176.207.71<br>10.176.207.71<br>10.176.207.71<br>10.176.207.71                                                                                                    | Retrash Every 60     Modely Netritle     Firmware Versio     Yo Jakuet Versio     Yo Jakuet Versio                                                                                                    | eset Password   Active  Active                                                                            | tivate<br>  Server Port<br>8000<br>8000                                | Start Time<br>2016-12-13 21:39:32<br>2016-12-09 12:1701                                                                 | Added<br>Yes<br>Yes                    |                |                    |              |                 |         | Film   |  |
|                             | DS-7/201-14<br>Online Device (5                                                                                        | 8)<br>8)<br>b t + Add All<br>Device Type<br>D5-2CD4595-42<br>05-2CD4595-42                                                                                                    | Refresh Every 602     Modely Netrice     Formaar Versio     Formaar Versio     No Addy Netrice     Formaar Versio     No Add VS 3.86-bid 190     H     V 3.36-bid 190     H                                                                                                    | seet Password @ Ac<br>n  Security<br>25 Active<br>12 Active                                               | tivate<br>  Server Port<br>8000<br>8000                                | Start Time<br>2016-12-13 21:39:52<br>2016-12-09 12:1701<br>2016-12-10 02:51:13                                          | Added<br>Yes<br>Vos<br>No              |                |                    |              |                 |         | Filter |  |
|                             | Ds-//204-14<br>Online Device (5                                                                                        | 8)<br>8)<br>10.116.207.71<br>10.116.207.71 | Construction of the service of the service of | eset Password @ A<br>n  Security<br>26 Active<br>12 Active<br>19 Active                                   | Ivate<br>  Server Port<br>8000<br>8000<br>8000<br>8000                 | Start Time<br>2016-12-13 21:39:32<br>2016-12-09 12:17:01<br>2016-12-10 03:25:34                                         | Added<br>Yes<br>Yes<br>No<br>Yes       |                |                    |              |                 |         | Film   |  |
| Developer Dates D/Rode      | Ds-//2014-14<br>Online Device (5<br>@ Add Collem<br>@ 10,176,207,87<br>10,176,207,87<br>10,176,207,88<br>10,176,207,88 | 8)<br>t                                                                                                    | C Refrash Every 500<br>Modely Network & R<br>Premara Wenio<br>VP-A3 V 33.8build 193<br>H V33.8build 193<br>H V33.8build 193<br>V33.8build 193<br>V33.8build 193<br>V33.8build 193<br>V33.8build 193                                                                                                    | e<br>eset Password @ Acie<br>a  Security<br>26 Active<br>19 Active<br>19 Active<br>19 Active<br>21 Active | Ivate<br>  Server Part<br>8000<br>8000<br>8000<br>8000<br>8000<br>8000 | 98an Time<br>2016-12-13 21-0922<br>2016-12-10 21-13-0922<br>2016-12-10 002241<br>2016-12-10 002241<br>2016-12-10 002241 | Added<br>Ves<br>Ves<br>No<br>Ves<br>No |                |                    |              |                 |         | Filter |  |
| Development Development     | Dis-1/12/8-14<br>Online Device (5<br>4 Add to Client<br>10.176.207.9<br>10.176.207.9<br>10.176.207.9<br>10.176.207.9   | 8)<br>t                                                                                                    | C Refrash Every 60     Modely Netford     C Refrash Every 60     Modely Netford     Firmsare Versio     Vi3.Abuild 150     Vi3.Abuild 150    | e<br>eset Password                                                                                        | Velok<br>  Server Port<br>0000<br>0000<br>0000<br>0000<br>0000         | Start Time<br>2016-12-13 21:08:02<br>2016-12-13 21:08:02<br>2016-12-10 20:224<br>2016-12-00 20:224<br>2016-12-10 10:022 | Added<br>Ves<br>No<br>Yes<br>No<br>No  |                |                    |              |                 |         | The    |  |

© Hangzhou Hikvision Digital Technology Co.,Ltd. All Rights Reserved. No.555 Qianmo Road, Binjiang District, Hangzhou 310052, China • Tel: +86-571-8807-5998 • Fax: +1 909-595-0788 E-Mail: <u>support@hikvision.com</u> • <u>www.hikvision.com</u>

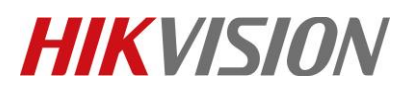

| Título:  | Como Utilizar Serviço DDNS de Terceiros | Versão: | v1.0 | Data:   | 12/13/2016 |
|----------|-----------------------------------------|---------|------|---------|------------|
| Produto: | Câmaras, NVR, DVR                       |         |      | Página: | 6 de 15    |

c. As definições de configuração DDNS podem ser encontradas em [Network] > [DDNS].

|                      | Re               | emote Configuration | × |
|----------------------|------------------|---------------------|---|
| 🗆 🚳 System 📩 Configu | ring the DDNS    | Parameters          |   |
| Device Information   | le DDNS          |                     |   |
| @ General            | Protocol Type:   | No-IP               |   |
| 🎡 Time               | Server Address:  | dvnupdate.no-ip.com |   |
| System Maintenance   | User Name:       | hiktestlab          |   |
| @ RS232              | Password         |                     |   |
| @ RS485              | onfirm Paseword: |                     |   |
| See Log              | on Domoin Nome:  | hiktastlah dana pat |   |
| li User              | Ce Domain Name.  | Disabled            |   |
| 🎡 Resource Usage     | Status:          | Disabled            |   |
| 🎡 Camera             |                  | Save                |   |
| 🎡 Login Security     |                  |                     |   |
| - 🚱 Network          |                  |                     |   |
| 🎡 General            |                  |                     |   |
| 🐯 DDNS               |                  |                     |   |
| SNMP                 |                  |                     |   |
| NAT                  |                  |                     |   |
| ₩ HTTPS              |                  |                     |   |
| Advanced Settings    |                  |                     |   |
| Wik Cloud P2P        |                  |                     |   |
| 💿 🚱 Storage          |                  |                     |   |
| 💿 🚱 Event            |                  |                     |   |
| 🕐 🚷 Image            |                  |                     |   |
| 🕑 🚳 Counting         |                  |                     |   |
| 🔹 🚱 Heat Map 🔹       |                  |                     |   |

d. Marque a caixa de seleção **[Enable DDNS]**e preencha os campos fornecidos: **DDNS Type:** NO-IP

Server Address: dynupdate.no-ip.com User Name: o seu nome de utilizador No-IP Password/Confirm: a sua password No-IP Device Domain Name: hostname configurado na parte 1 (configuração hostname No-IP)

e. Pressione [Save]para salvar a sua configuração DDNS.

**Note:** A atualização de clientes fornecida por serviços DDNS de terceiros não requer instalação. O dispositivo atualizará as informações de hostname quando um novo endereço IP for alocado.

DynDNS (www.dyn.com

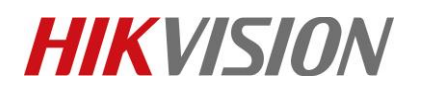

| Título:  | Como Utilizar Serviço DDNS de Terceiros | Versão: | v1.0 | Data:   | 12/13/2016 |
|----------|-----------------------------------------|---------|------|---------|------------|
| Produto: | Câmaras, NVR, DVR                       |         |      | Página: | 7 de 15    |

#### 1. Configuração DynDNS Hostname

- a. Inicie sessão ou inscreva-se na conta DynDNS.
- b. Vá para [My Services]> [DynDNS Pro] para criar um novo hostname.

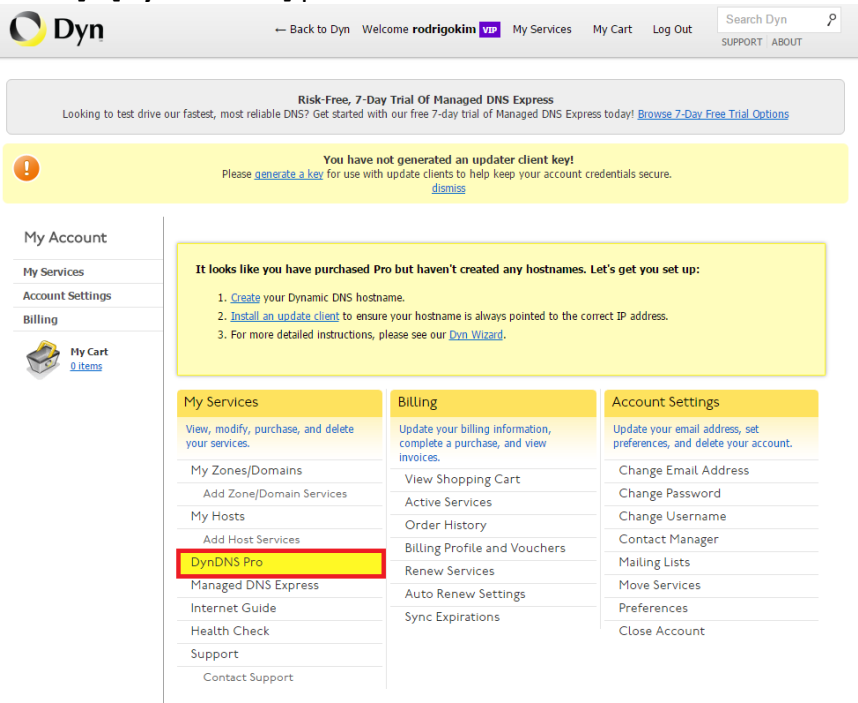

c. Pressione [+ New Hostname] para criar um novo hostname.

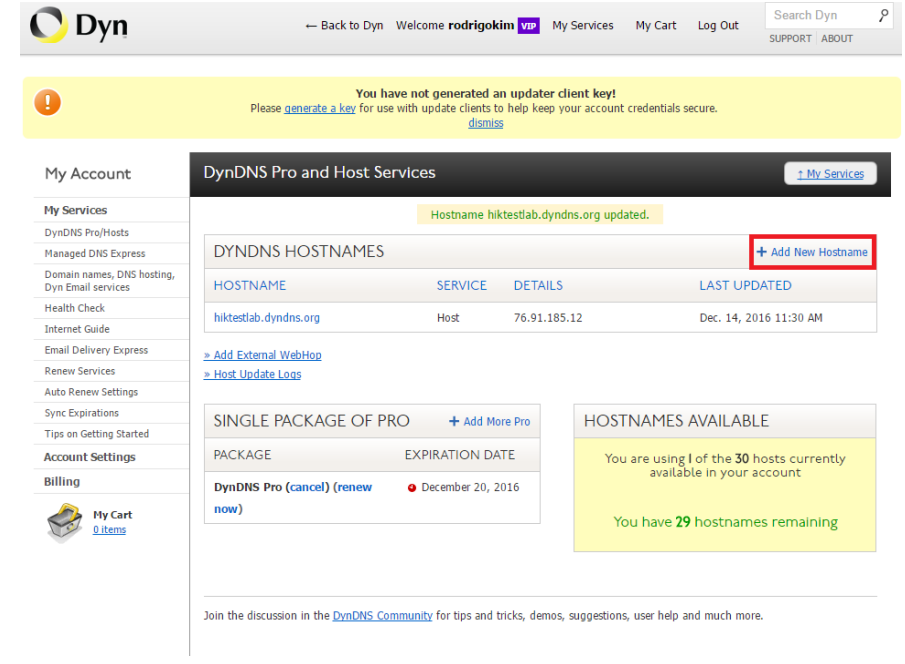

| Título:  | Como Utilizar Serviço DDNS de Terceiros | Versão: | v1.0 | Data:   | 12/13/2016 |
|----------|-----------------------------------------|---------|------|---------|------------|
| Produto: | Cameras, NVR, DVR                       |         |      | Página: | 8 de 15    |

d. Escolha um *hostname* e *domain*. O *Service Type* deve ser definido como *Host com endereço IP*. O seu endereço IP será automaticamente recuperado por este formulário.

| Hostname:     | hiktestlab · dyndns.org ·                                                                                                    |
|---------------|----------------------------------------------------------------------------------------------------|
| Wildcard:     | <ul> <li>create "*.host.dyndns-yourdomain.com" alias<br/>(for example to use same settings for www.host.dyndns-<br/>yourdomain.com)</li> </ul>                 |
| Service Type: | Host with IP address     WebHop Redirect (URL forwarding service)     Offline Hostname                                                                         |
| IP Address:   | 70.211.131.127         Your current location's IP address is 70.211.131.127         IPv6 Address (optional):         TTL value is 60 seconds.         Edit TTL |
| Mail Routing: | I have mail server with another name and would like to<br>add MX hostname                                                                                      |
|               | Activate                                                                                                    |

- e. Pressione [Activate] para criar o hostname.
- f. O seu novo hostname será listado no painel DynDNS Pro.

| 🕽 Dyn                                            | ← Back to Dyr                                    | n Welcome <b>rodrigol</b>                                           | <b>im <mark>væ</mark> My</b>          | Services My                        | Cart Log Out          | Search Dyn<br>SUPPORT ABOUT |
|--------------------------------------------------|--------------------------------------------------|---------------------------------------------------------------------|---------------------------------------|------------------------------------|-----------------------|-----------------------------|
|                                                  | <b>You</b><br>Please <u>generate a kev</u> for t | have not generated a<br>use with update clients t<br><u>dismi</u> r | in updater cli<br>o help keep yo<br>S | <b>ent key!</b><br>ur account cred | entials secure.       |                             |
| My Account                                       | DynDNS Pro and Host S                            | ervices                                                             |                                       |                                    |                       | <u>↑ My Service</u>         |
| My Services                                      |                                                  | Hostname hi                                                         | ktestlab.dvndr                        | s.org.updated.                     |                       |                             |
| DynDNS Pro/Hosts                                 |                                                  |                                                                     |                                       |                                    |                       |                             |
| Managed DNS Express                              |                                                  |                                                                     |                                       |                                    |                       |                             |
| Domain names, DNS hosting,<br>Dyn Email services | If you've created a ho                           | Stname for a Linksys R                                              | outer, downlo                         | ad our free app                    | for an automatic ro   | outer setup.                |
| Health Check                                     |                                                  | Download the                                                        | ликууз ко                             | itter Setup /                      | чрр                   |                             |
| Internet Guide                                   | Otherwise                                        | e you will need to comp                                             | lete a manual r                       | outer configurat                   | ion to use DynDNS!    |                             |
| Email Delivery Express                           |                                                  |                                                                     |                                       |                                    |                       |                             |
| Renew Services                                   |                                                  |                                                                     |                                       |                                    |                       |                             |
| Auto Renew Settings                              | DYNDNS HOSTNAMES                                 | 5                                                                   |                                       |                                    |                       | + Add New Hostnar           |
| Sync Expirations                                 | LIGATILIANS                                      | 050,405                                                             | DETAILS                               |                                    |                       | 0.1750                      |
| Tips on Getting Started                          | HOSTNAME                                         | SERVICE                                                             | DETAILS                               |                                    | LAST UP               | DATED                       |
| Account Settings                                 | hiktestlab.dyndns.org                            | Host                                                                | 70.211.131                            | .127                               | Dec. 14, 2            | 2016 11:19 AM               |
| Billing                                          |                                                  |                                                                     |                                       |                                    |                       |                             |
| My Cart<br><u>0 items</u>                        | » Add External WebHop<br>» Host Update Logs      |                                                                     |                                       |                                    |                       |                             |
|                                                  | SINGLE PACKAGE OF                                | PRO + Add M                                                         | ore Pro                               | HOSTNA                             | MES AVAILAB           | ILE                         |
| Automatically Set Up<br>Your Linksys Router      | PACKAGE                                          | EXPIRATION D                                                        | ATE                                   | You are                            | using I of the 30     | hosts currently             |
|                                                  | DynDNS Pro (cancel) (renew<br>now)               | December 20, 3                                                      | 2016                                  | You h                              | ave <b>29</b> hostnam | nes remaining               |

- 2. Configuração DDNS para Câmaras/NVRs utilizando Browser Web
  - a. Faça login no dispositivo e prossiga para o menu[Configuration].

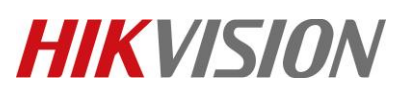

| Título:  | Como Utilizar Serviço DDNS de Terceiros | Versão: | v1.0 | Data:   | 12/13/2016 |
|----------|-----------------------------------------|---------|------|---------|------------|
| Produto: | Câmaras, NVR, DVR                       |         |      | Página: | 9 de 15    |
|          |                                         |         |      |         |            |

b. As definições DDNS podem ser encontradas em [Network] > [Basic Settings] > [DDNS].

| MIKVISION         | Live View      | Playback | Picture        | Configuration |
|-------------------|----------------|----------|----------------|---------------|
| 🖵 Local           | TCP/IP DDNS    | PPPoE Po | rt NAT         |               |
| System            | Enable DDN     | VS       |                |               |
| Network           | DDNS Type      | DynDî    | 1S             | •             |
| Basic Settings    | Server Address | membe    | ers.dyndns.org |               |
| Advanced Settings | Domain         | hiktest  | ab.dyndns.org  |               |
| Video/Audio       | User Name      | rodrigol | kim            |               |
| 🖬 Image           | Port           | 1        |                |               |
| Event             | Password       |          |                |               |
| Storage           | Confirm        |          |                |               |

- c. Marque a caixa de seleção [Enable DDNS], e preencha os campos fornecidos: DDNS Type: DynDNS Server Address: members.dyndns.org Device Domain Name: hostname configurado na parte 1 (configuração hostname DynDNS) User Name: o seu nome de utilizador DynDNS Password: a sua password DynDNS
- d. Pressione [Save] para salvar a sua configuração DDNS.

**Nota:** A atualização de clientes fornecida por serviços DDNS de terceiros não requer instalação. O dispositivo atualizará as informações de hostname quando um novo endereço IP for alocado.

- 3. Configuração DDNS para NVRs/DVRs utilizando GUI
  - a. Utilize um rato para iniciar sessão ou desbloquear o dispositivo.
  - b. Aceda às configurações do sistema utilizando [Mouse Right-Click] > [Menu] > [System Configuration].

| Título:  | Como Utilizar Serviço DDNS de Terceiros | Versão: | v1.0 | Data:   | 12/13/2016 |
|----------|-----------------------------------------|---------|------|---------|------------|
| Produto: | Cameras, NVR, DVR                       |         |      | Página: | 10 de 15   |

c. Definições DDNS podem ser encontradas em [Network] > [DDNS].

|                               |          |            |      | Configur | ation |      |     |               |      |
|-------------------------------|----------|------------|------|----------|-------|------|-----|---------------|------|
| 尊 General                     | General  | PPPOE      | DDNS | NTP      | Email | SNMP | NAT | More Settings |      |
| A Network                     | Enable [ | DDNS       |      | •        |       |      |     |               |      |
| ▲ Alarm                       | DDNS T   | ype        |      | DynDNS   |       |      |     |               |      |
|                               | Device [ | Domain Nai | me   |          |       |      |     |               |      |
| - 11 - VI                     | User Na  | me         |      |          |       |      |     |               |      |
| <ul> <li>Live view</li> </ul> | Passwoi  | rd<br>K    |      |          |       |      |     |               |      |
| ▲ Exceptions                  |          |            |      |          |       |      |     |               |      |
| 🔉 User                        |          |            |      |          |       |      |     |               |      |
| 📇 Hot Spare                   |          |            |      |          |       |      |     |               |      |
|                               |          |            |      |          |       |      |     |               |      |
|                               |          |            |      |          |       |      |     |               |      |
|                               |          |            |      |          |       |      |     |               |      |
| ▲ Live View                   |          |            |      |          |       |      |     | Apply         | Back |

d. Marque a caixa de seleção [Enable DDNS], e preencha os campos fornecidos:
 DDNS Type: DynDNS
 Server Address: members.dyndns.org

**Device Domain Name:** *hostname configurado na parte 1 (configuração hostname DynDNS)* **User Name:** *o seu nome de utilizador DynDNS* **Password:** *a sua password DynDNS* 

e. Pressione [Apply] para salvar a configuração DDNS.

**Note:** A atualização de clientes fornecida por serviços DDNS de terceiros não requer instalação. O dispositivo atualizará as informações de hostname quando um novo endereço IP for alocado.

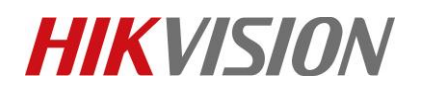

| Título:  | Como Utilizar Serviço DDNS de Terceiros | Versão: | v1.0 | Data:   | 12/13/2016 |
|----------|-----------------------------------------|---------|------|---------|------------|
| Produto: | Câmaras, NVR, DVR                       |         |      | Página: | 11 of 15   |

- 4. Configuração DDNS para Cameras/NVRs/DVRs utilizando iVMS 4200
  - a. inicie iVMS 4200. em [Control Panel], vá para [Device Management].

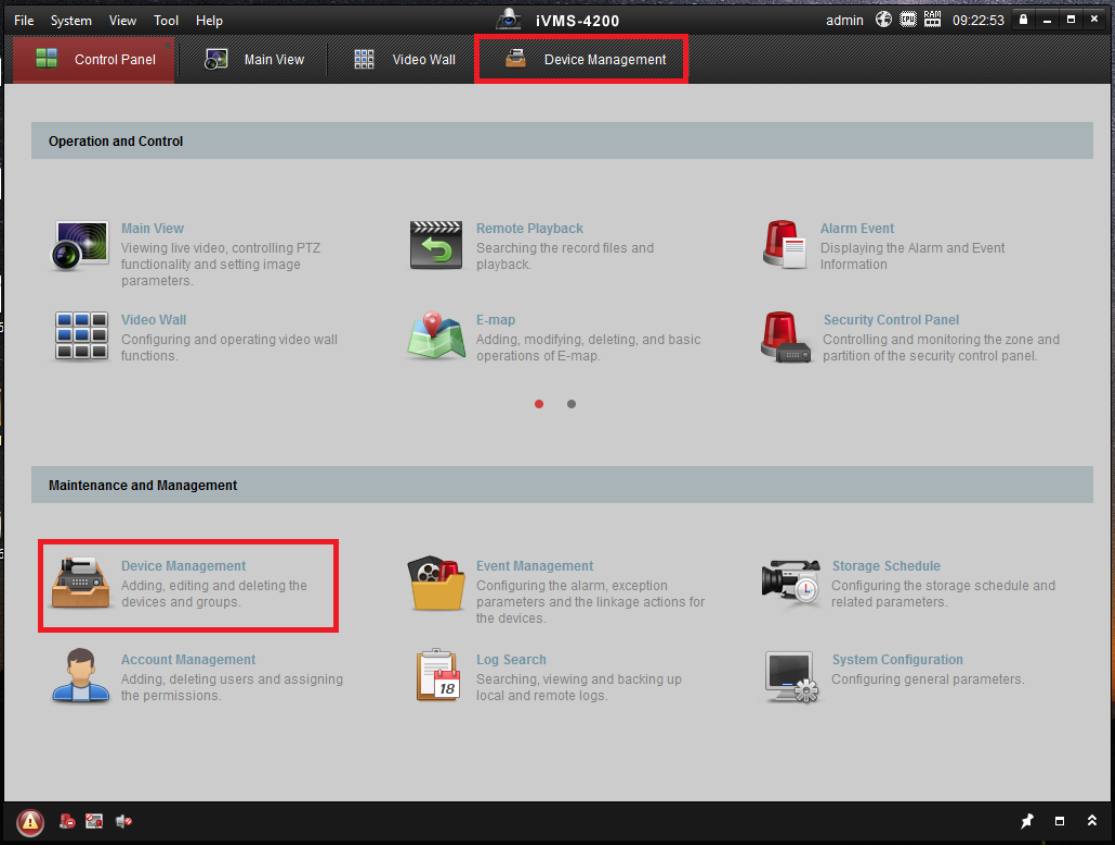

b. No separador [Server], selecione o seu dispositivo e vá para [Remote Configuration].

| er 🖬 Group<br>nization<br>Encoding Device/Dour Station<br>F Add New Device Type | Device for Manag  | ement (9)      |                                |                  |               |                     |            |                  |               |                 |            |         |        |
|---------------------------------------------------------------------------------|-------------------|----------------|--------------------------------|------------------|---------------|---------------------|------------|------------------|---------------|-----------------|------------|---------|--------|
| Inization                                                                       | Add Device        | ement (9)      |                                |                  |               |                     |            |                  |               |                 |            |         |        |
| Encoding Device/Door Station     Add New Device Type                            | + Add Device      |                |                                |                  |               |                     |            |                  |               |                 |            |         |        |
| Add New Device Type                                                             |                   | 🖸 Modity 🗙     | Delete Configuration           | SE QR Code       | 🤋 Activate  💄 | Online User 🛛 🔁 Re  | fresh All  |                  |               |                 |            |         | Filter |
|                                                                                 | Nickname          | IP             | Device Serial No.              |                  | Security      | Net Status          | HDD Status | Recording Status | Signal Status | Hardware Status | Connection | Refresh |        |
|                                                                                 | DS-2CD2342WD-I    | 10.176.207.4   | DS-2CD2342WD-I201602298BWR57   | 16644861         | Weak          | 0                   | 0          | ۲                | •             | 0               | 4          | 0       |        |
|                                                                                 | DS-2CD2742FW      | 10.176.207.2   | DS-2CD2742FWD-IZS20151125BBW   | R557096404       | Weak          | 0                   | 0          | ٥                | 0             | 0               | 2          | 0       |        |
|                                                                                 | DS-2CD4132FW      | 10.176.207.68  | D5-2CD4132FWD-IZ20131110CCW    | R440828411       | Weak          | 0                   | 0          | ۲                | 0             | 0               | 0          | 0       |        |
|                                                                                 | DS-2CD4565F-I     | 10.176.207.87  | DS-2CD4565F-IZH20160120CCWR5   | 71269543         | Weak          | 0                   | 0          | ۲                | 0             | 0               | 0          | 0       |        |
|                                                                                 | DS-2CD4A25FW      | 10.176.207.6   | DS-2CD4A25FWD-IZH/P201608240   | CWR638982237     | Weak          | 0                   | 0          | ۲                | 0             | 0               | 2          | 0       |        |
|                                                                                 | DS-2CD4A26FW      | 10.176.207.7   | DS-2CD4A26FWD-IZH20151008CC    | WR546566623      | Weak          | 0                   | 0          | 0                | 0             | 0               | 2          | 0       |        |
|                                                                                 | DS-2CD4A35FW      | 10.176.207.9   | DS-2CD4A35FWD-IZH820160407C    | CWR589940108     | Weak          | 0                   | 0          | ۲                | 0             | 0               | 2          | 0       |        |
|                                                                                 | DS-2CD6026FH      | 10.176.207.75  | DS-2CD6026FHWD-A320151207CC    | WR561543468      | Weak          | 0                   | 0          | 0                | 0             | 0               | 0          | 0       |        |
|                                                                                 | DS-7732NI-14      | 10.176.207.71  | DS-7732NI-141620150922CCRR5421 | 15920WCVU        | Weak          | 0                   | 0          | 0                | •             | ۲               | 0          | 0       |        |
|                                                                                 |                   |                |                                |                  |               |                     |            |                  |               |                 |            |         |        |
|                                                                                 | Online Device (58 | 3)             | Refresh Every 60s              |                  |               |                     |            |                  |               |                 |            |         |        |
|                                                                                 | + Add to Client   | t 🛨 Add All    | 🖸 Modify Netinfo 😙 Reset Pas   | isword  🔋 Activa | ato           |                     |            |                  |               |                 |            |         | Filter |
|                                                                                 | IP                | Device Type    | Firmware Version               | Security         | Server Port   | Start Time          | Added      |                  |               |                 |            |         |        |
|                                                                                 | 10.176.207.75     | DS-2CD6026FHV  | VD-A3 V5.3.0build 150326       | Active           | 8000          | 2016-12-13 21:39:32 | Yes        |                  |               |                 |            |         |        |
|                                                                                 | 10.176.207.87     | DS-2CD4565F-IZ | H V5.3.4build 150812           | Active           | 8000          | 2016-12-09 12:17:01 | Yes        |                  |               |                 |            |         |        |
|                                                                                 | 10.176.207.88     | DS-2CD4332FW0  | 0-IZHS V5.4.0build 160419      | Active           | 8000          | 2016-12-10 03:25:13 | No         |                  |               |                 |            |         |        |
| a Device/Dear Station: DVD/DI/2/                                                | 10.176.207.9      | DS-2CD4A35FW   | D-IZH8 V5.3.5build 151218      | Active           | 8000          | 2016-12-10 03:23:24 | Yes        |                  |               |                 |            |         |        |
| CAPDIVMS-4200 PCN/R/                                                            | 10.176.207.99     | DS-2CD2712F-I  | V5.2.0build 140721             | Active           | 8000          | 2016-12-09 11:16:26 | No         |                  |               |                 |            |         |        |
| oor Station/Door Station (V                                                     | 192.3.0.64        | DS-96128NI-F24 | /H V3.2.7build 161013          | Active           | 8000          | 2016-12-13 16:55:45 | No         |                  |               |                 |            |         |        |

© Hangzhou Hikvision Digital Technology Co.,Ltd. All Rights Reserved. No.555 Qianmo Road, Binjiang District, Hangzhou 310052, China • Tel: +86-571-8807-5998 • Fax: +1 909-595-0788 E-Mail: <u>support@hikvision.com</u> • <u>www.hikvision.com</u>

| Título:  | Como Utilizar Serviço DDNS de Terceiros | Versão: | v1.0 | Data:   | 12/13/2016 |
|----------|-----------------------------------------|---------|------|---------|------------|
| Produto: | Câmaras, NVR, DVR                       |         |      | Página: | 12 de 15   |

#### c. As definições de configuração DDNS podem ser encontradas em [Network] > [DDNS].

|                      | Remote Configuration                     |
|----------------------|------------------------------------------|
| - 🚯 System           | Configuring the DDNS Parameters          |
| Device Information   | Enable DDNS                              |
| 🎡 General            | Protocol Type: DynDNS v                  |
| 🎡 Time               | Server Address: members.dvndns.org       |
| 🎡 System Maintenance | Liser Name: rodrigokim                   |
| 🎡 RS232              | Password                                 |
| 🎡 RS485              |                                          |
| 🎡 Log                |                                          |
| 🎡 User               | Device Domain Name: niktestab.dynons.org |
| 🎡 Resource Usage     | Status: No Status                        |
| 🎡 Camera             | Save                                     |
| 🎡 Login Security     |                                          |
| 🖃 🍪 Network          |                                          |
| 🎡 General            |                                          |
| 😻 DDNS               |                                          |
| 🎡 SNMP               |                                          |
| 🎡 NAT                |                                          |
| 🎡 HTTPS              |                                          |
| Advanced Settings    |                                          |
| Wik Cloud P2P        |                                          |
| 🔹 🚷 Storage          |                                          |
| 🛨 🚳 Event            | U                                        |
| 🔹 🚳 Image            |                                          |
| 🖭 🚳 Counting         |                                          |
| 🐮 🚷 Heat Map         |                                          |

d. Marque a caixa de seleção **[Enable DDNS]**, e preencha os campos fornecidos: **DDNS Type:** DynDNS

Server Address: members.dyndns.org

User Name: o seu nome de utilizador DynDNS

**Password/Confirm:** a sua password DynDNS

**Device Domain Name:** *hostname configurado na parte 1 (definições hostname DynDNS)* 

e. Pressione [Save] para salvar a sua configuração DDNS.

**Note:** A atualização de clientes fornecida por serviços DDNS de terceiros não requer instalação. O dispositivo atualizará as informações de hostname quando um novo endereço IP for alocado.

| Título:  | Como Utilizar Serviço DDNS de Terceiros | Versão: | v1.0 | Data:   | 12/13/2016 |
|----------|-----------------------------------------|---------|------|---------|------------|
| Produto: | Câmaras, NVR, DVR                       |         |      | Página: | 13 de 15   |

Adicionando dispositivos configurados DDNS ao iVMS 4500

- 1. Inicie iVMS 4500 a partir do seu dispositivo móvel.
- 2. Abra o menu pressionando o ícon superior esquerdo. Selecione [Devices] na lista.

| Verizon LTE 9:1 | 13 AM 💿 🕈 🖉 🕸 27% 💶 | • | •••• Verizon LTE 9:13 AM |
|-----------------|---------------------|---|--------------------------|
| Live            | e View 🙁            |   |                          |
|                 |                     |   | Live View                |
|                 |                     |   | Demote Disubasi          |
|                 |                     |   | 2 Remote Playback        |
|                 |                     |   | Devices                  |
| Ð               | $(\pm)$             |   | Alarm                    |
|                 |                     |   |                          |
|                 |                     |   | Picture & Video          |
|                 |                     |   | Cloud P2P                |
|                 |                     |   | Configuration            |
| (+)             | (±)                 |   |                          |
|                 |                     |   |                          |
|                 |                     |   |                          |
|                 |                     |   |                          |
|                 |                     |   |                          |
|                 |                     |   |                          |
|                 |                     |   |                          |
|                 |                     |   |                          |

3. A lista de dispositivos será exibida no ecrã. para adicionar um dispositivo configurado para DDNS, pressione [+] e utilize a opção [Manual Adding]

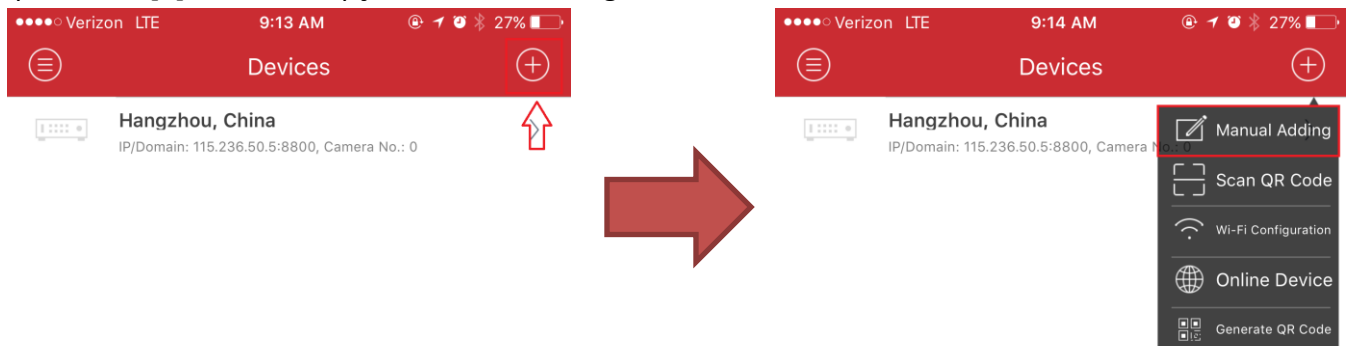

4. Preencha as informações seguintes sobre o dispositivo configurado para DDNS:
Alias: Definir um nickname para o seu dispositivo
Register Mode: IP/Domain
Address: Hostname criado a partir da sua conta DDNS.
Port: Valor por defeito é 8000. Altere esse valor se o hostname exigir um número de porta diferente.
User Name: Username para o dispositivo
Password: Password do dispositivo

© Hangzhou Hikvision Digital Technology Co.,Ltd. All Rights Reserved.

No.555 Qianmo Road, Binjiang District, Hangzhou 310052, China • Tel: +86-571-8807-5998 • Fax: +1 909-595-0788 E-Mail: <u>support@hikvision.com</u> • <u>www.hikvision.com</u>

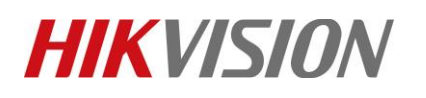

| Produto: Câmaras, NVR, DVR Página:        | 14de15 |
|-------------------------------------------|--------|
| ●●●●○ Verizon ITE 10:31 AM                |        |
| ••••• Verizon ITE 10:31 AM @ 1 23 36% - 4 |        |
|                                           |        |
|                                           |        |
|                                           |        |
|                                           |        |
| Alias DDNS Test                           |        |
| Register Mode IP/Domain                   |        |
|                                           |        |
| Address hiktestlab.ddns.net               |        |
| Port 8000                                 |        |
|                                           |        |
| User Name admin                           |        |
| Password                                  |        |
|                                           |        |
|                                           |        |
|                                           |        |
|                                           |        |
|                                           |        |
|                                           |        |
|                                           |        |
|                                           |        |
|                                           |        |
|                                           |        |
|                                           |        |
|                                           |        |
|                                           |        |
|                                           |        |
|                                           |        |
| Start Live View $(\cdots)$                |        |

5. Pressione [Start Live View] para ver o seu dispositivo.

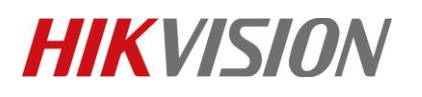

| Título:  | Como utilizar Serviço DDNS de Terceiros | Versão: | v1.0 | Data:   | 12/13/2016 |
|----------|-----------------------------------------|---------|------|---------|------------|
| Produto: | Câmaras, NVR, DVR                       |         |      | Página: | 15 de 15   |

### Primeira Escolha para Profissionais de Segurança Suporte Técnico *HIKVISION*